Инструкция по созданию учетной записи пользователя в приложении "Morion Digital" и добавлению автомобиля сотрудника к данной учетной записи.

Скачайте приложение "Morion Digital" на Ваш мобильный телефон в App Store или Google Play

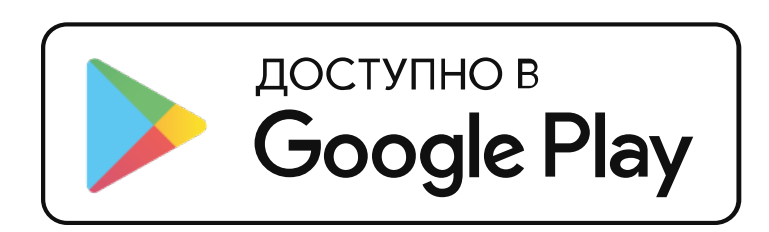

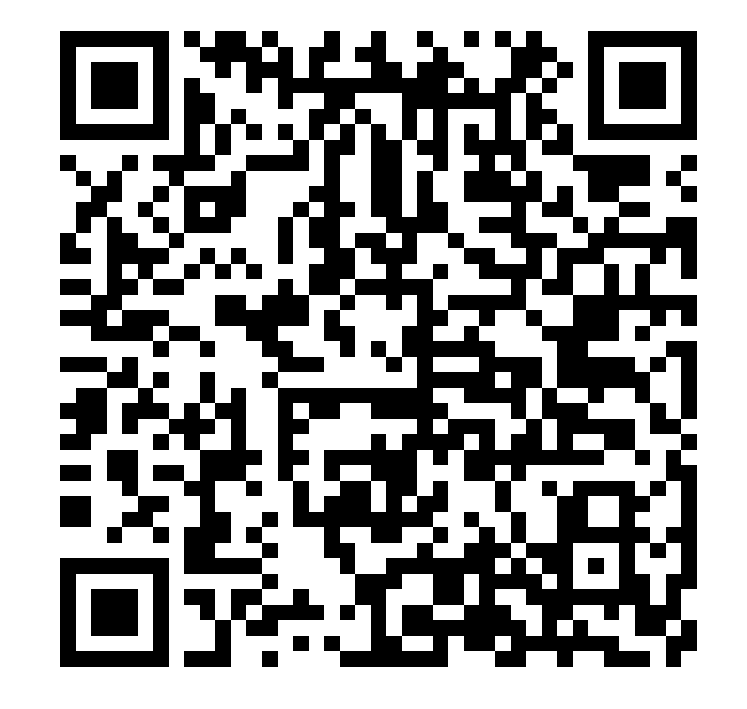

## Зарегистрируйтесь в мобильном приложении

Выберите "Регистрация" Введите Ваш номер телефона, Фамилию и Имя После нажатия на кнопку [Далее], на указанный номер будет отправлено СМС с четырехзначным кодом.

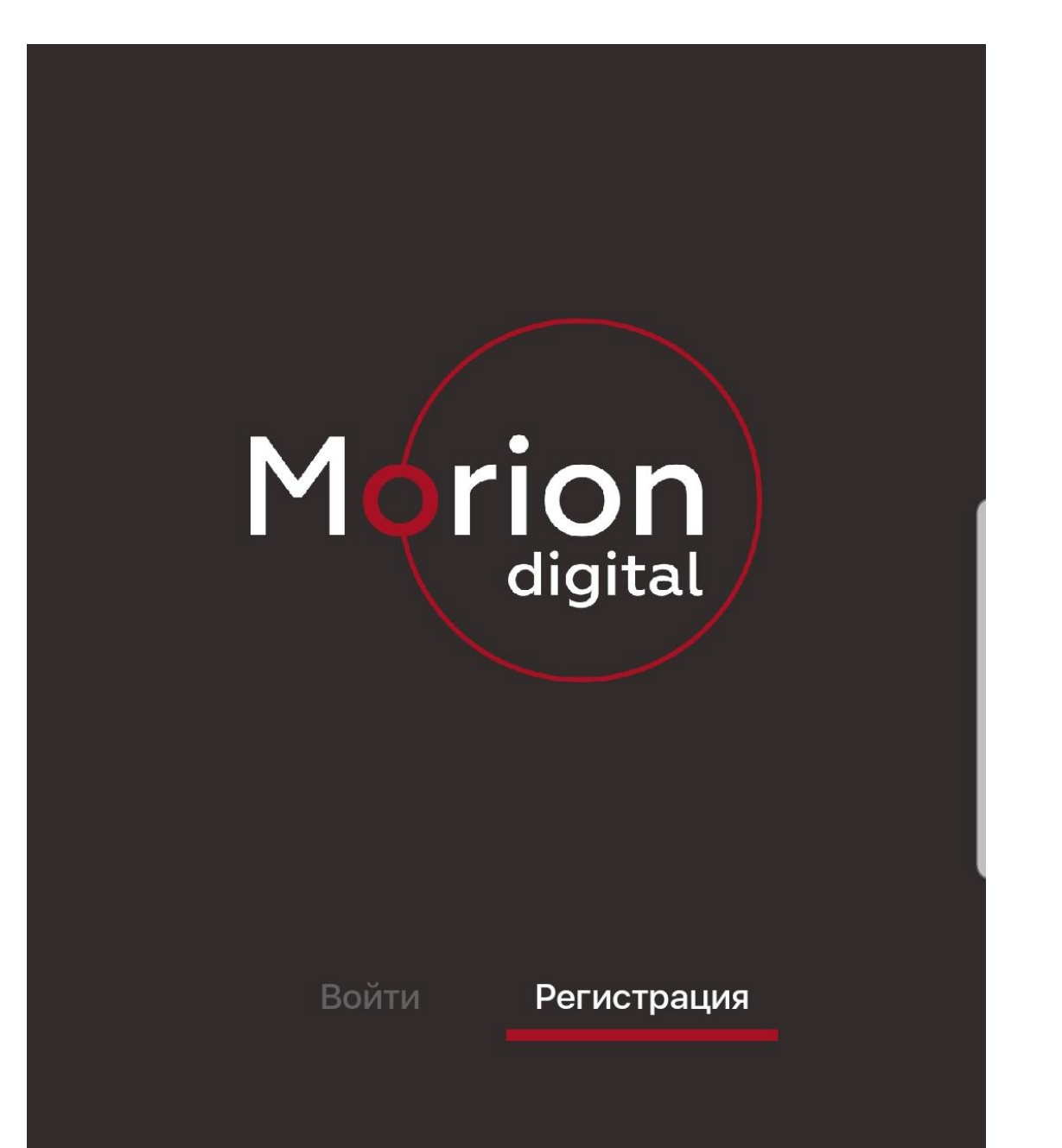

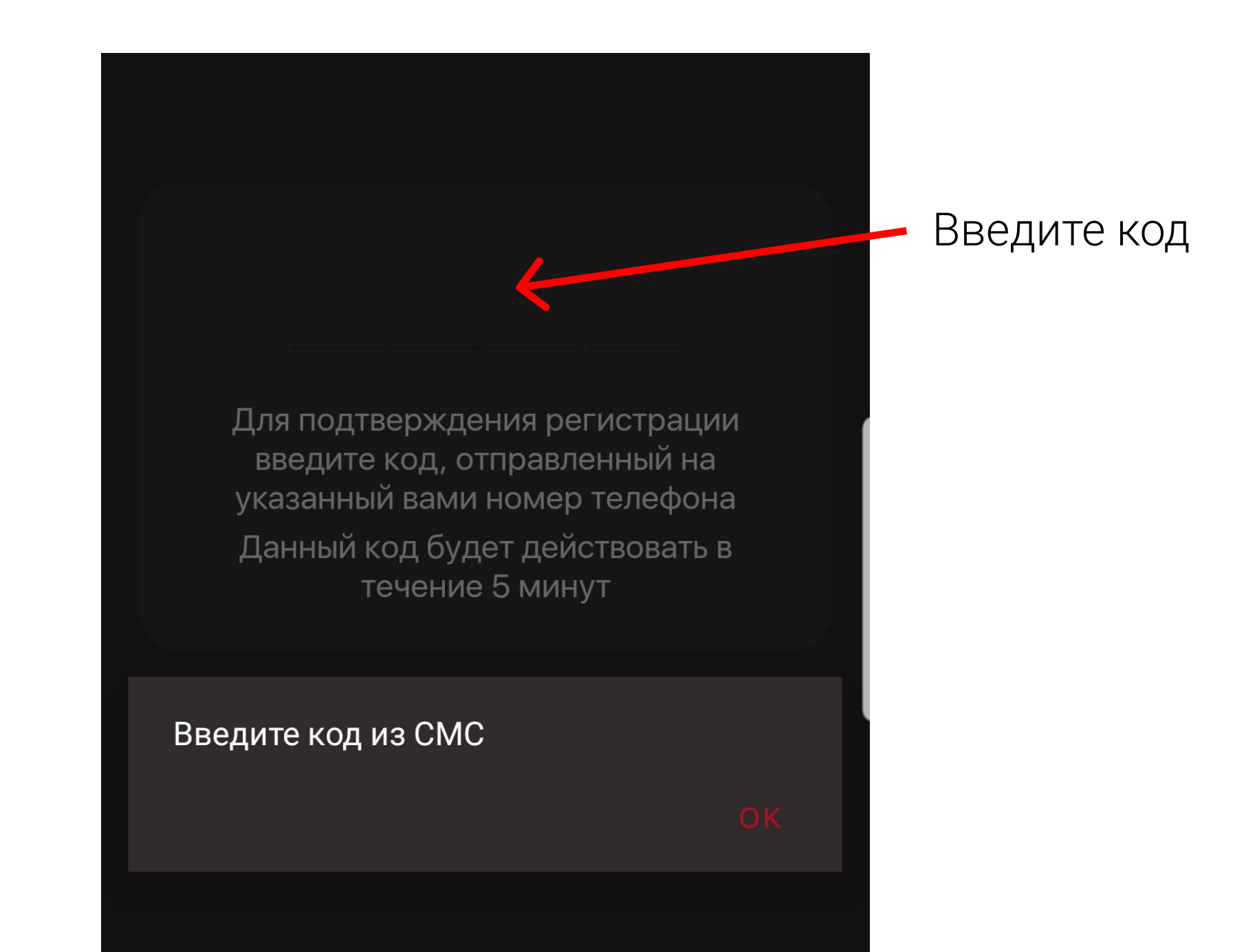

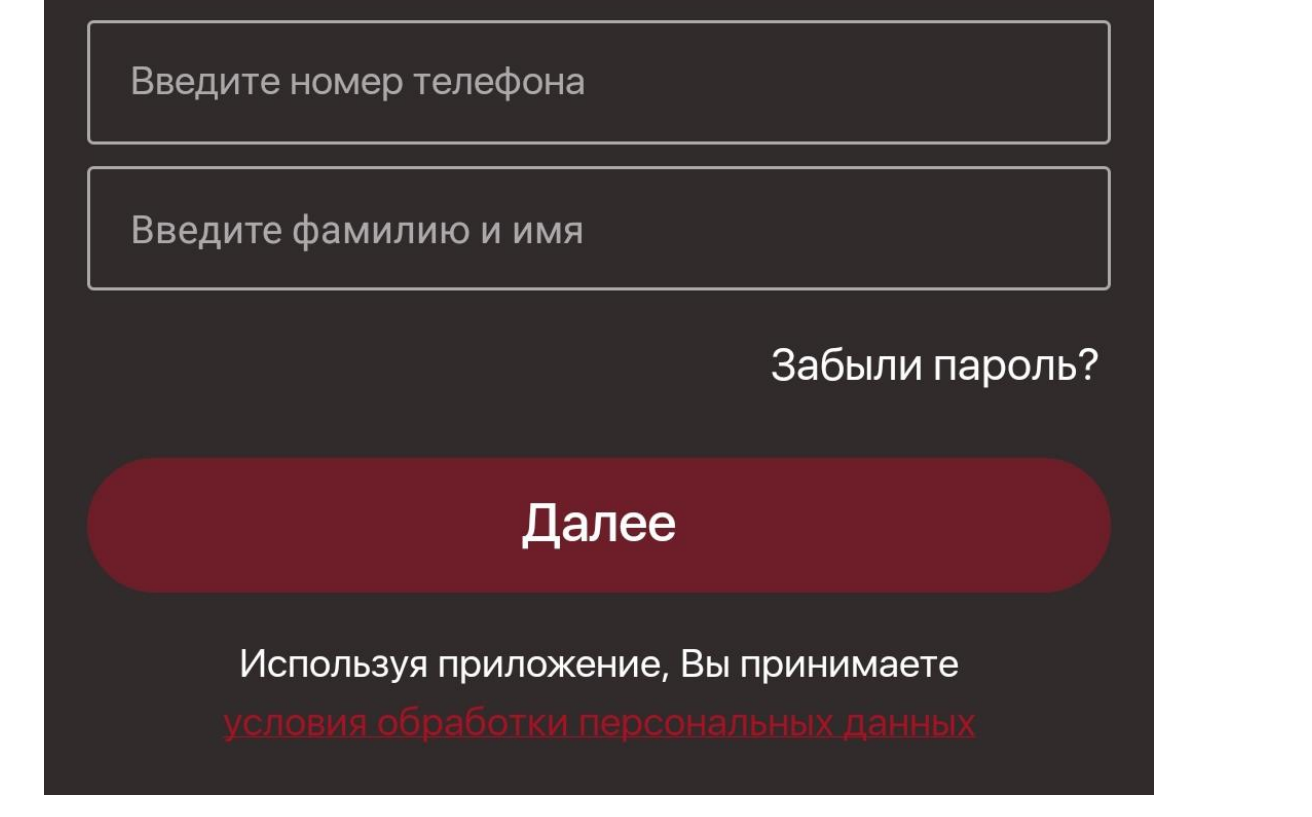

#### +7 (912) 781-36-71

#### Евгения Филиппенко

#### Забыли пароль?

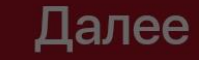

Используя приложение, Вы принимаете условия обработки персональных данных Откроется раздел Кабинет.

Необходимо подтвердить, что компания является резидентом. Нажмите на кнопку "Моя компания"

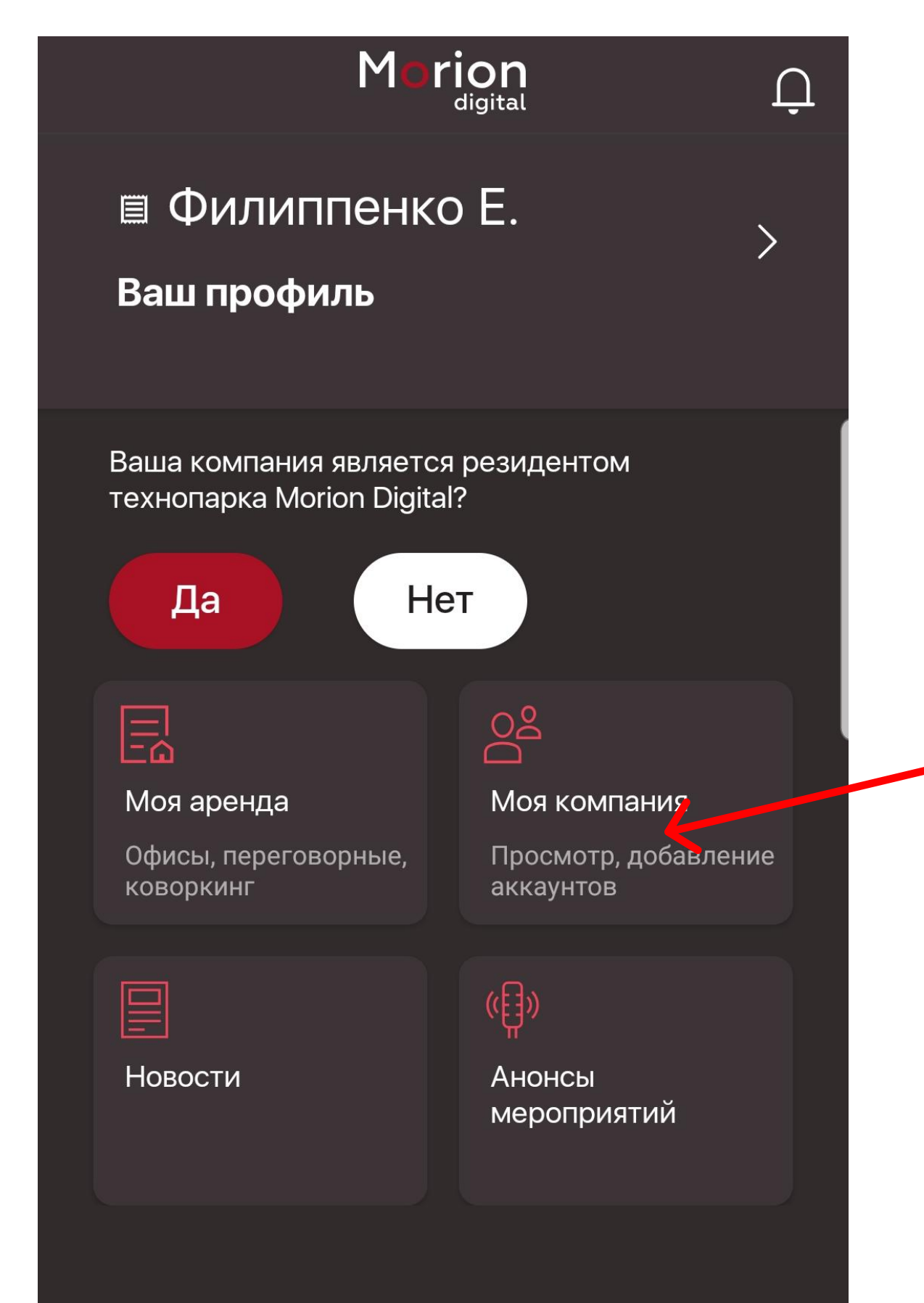

### Нажмите "Найти компанию"

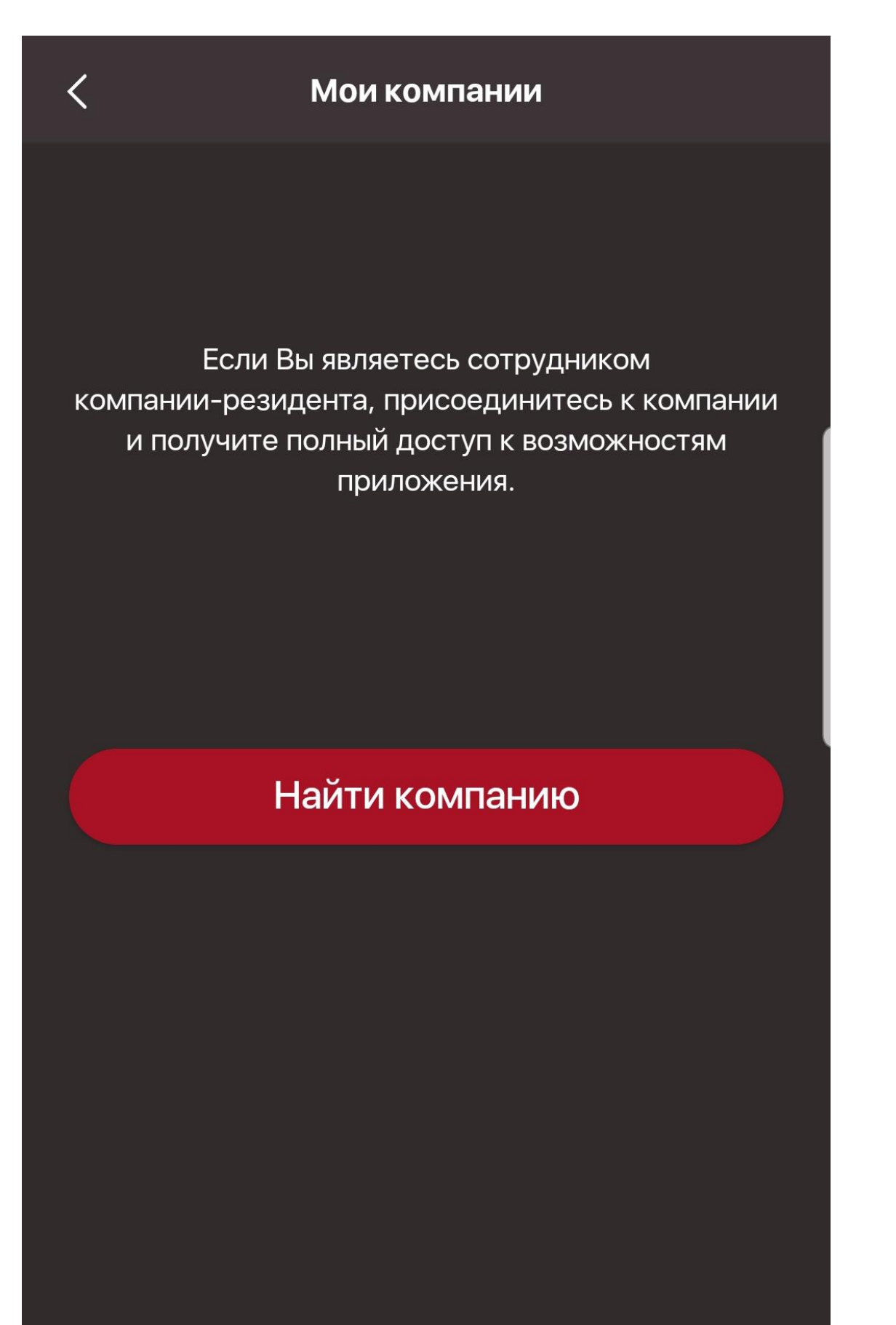

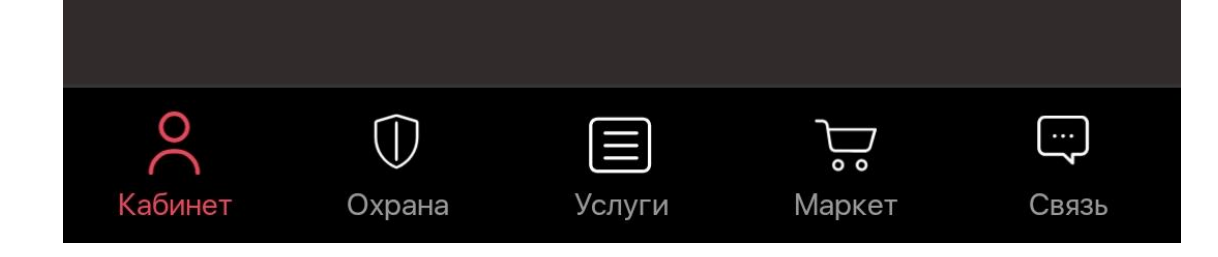

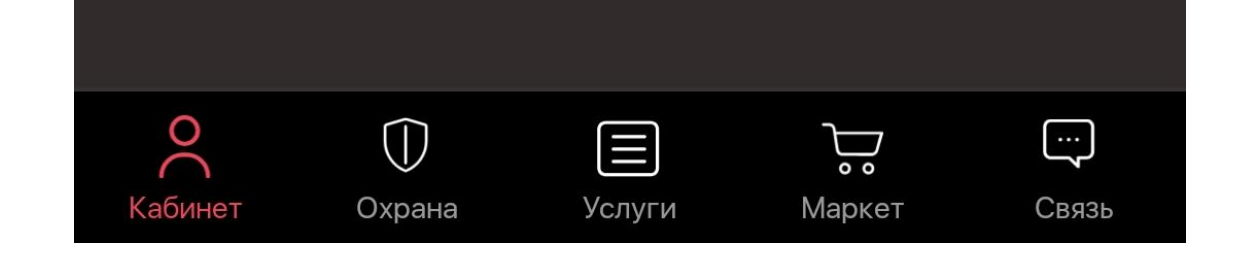

Начните вводить название, ИНН или ОГРН организации, сотрудником которой Вы являетесь. В появившемся списке выберите нужную компанию и нажмите на ее название.

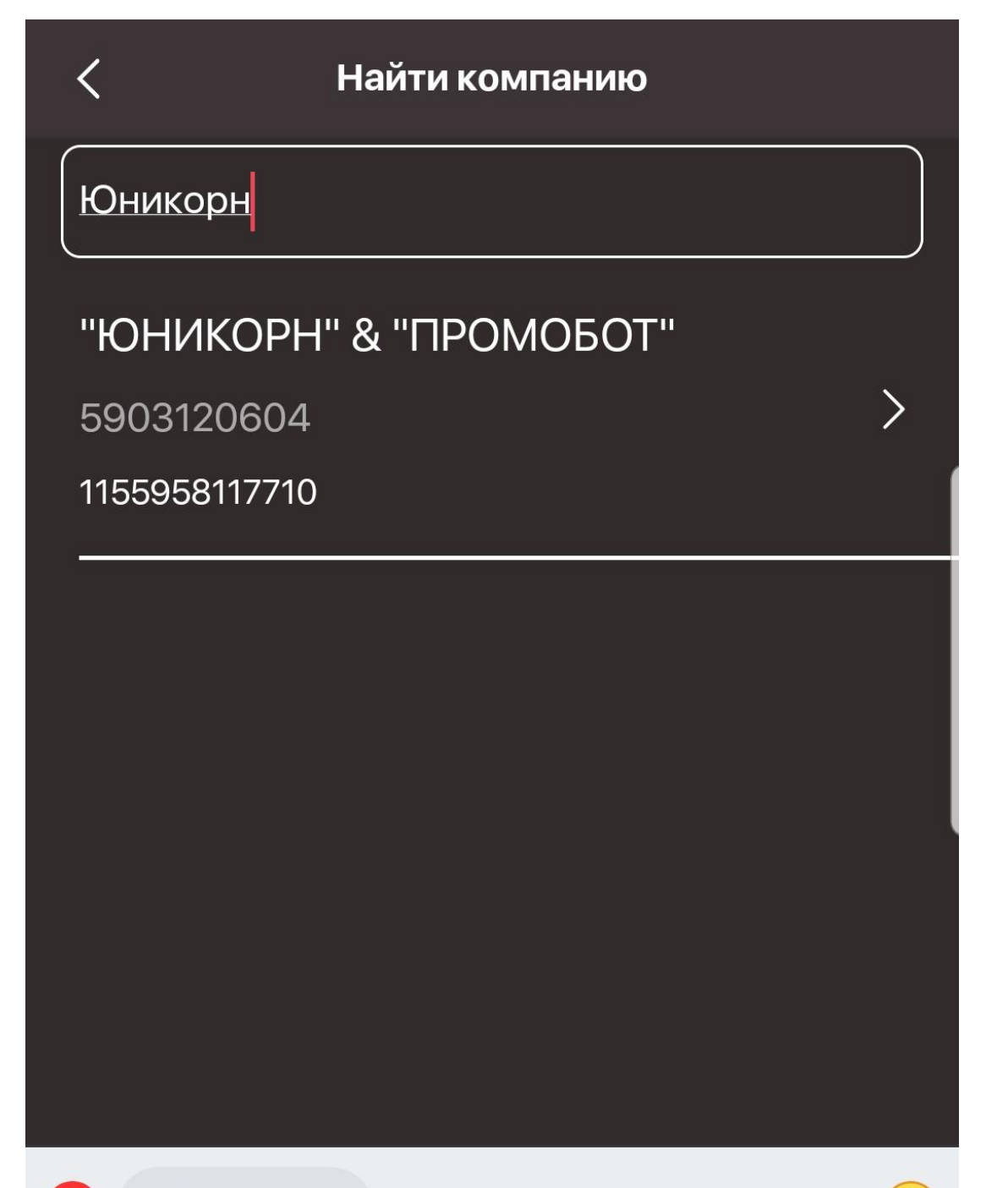

## Заполните все поля и нажмите на кнопку "Сохранить и отправить".

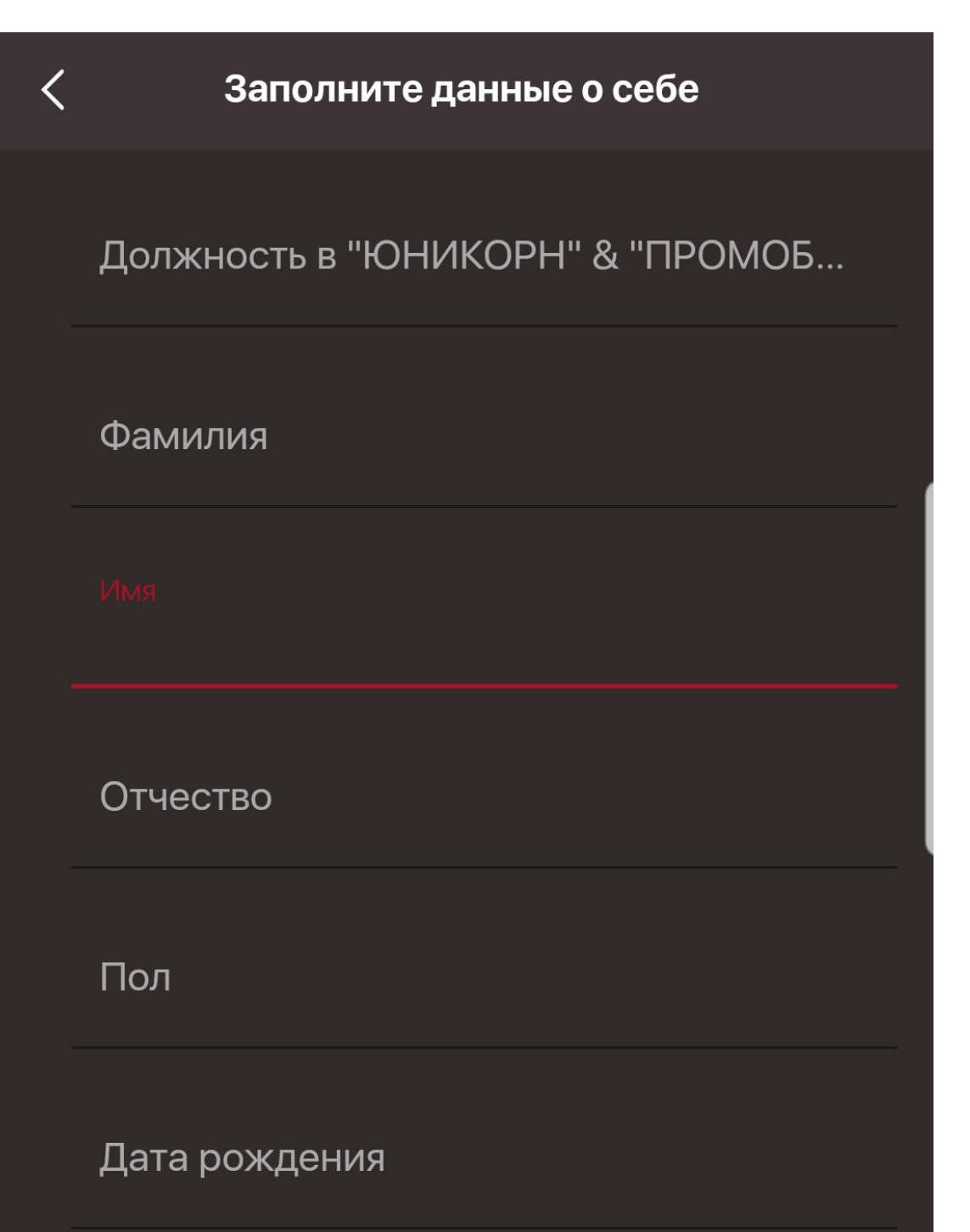

| R   | «Юі | нико                  | рн» |               |      |                       |   |   |   | ::                  |
|-----|-----|-----------------------|-----|---------------|------|-----------------------|---|---|---|---------------------|
| Й   | Ц   | <b>y</b> <sup>3</sup> | K   | e             | H    | <b>Г</b> <sup>7</sup> | Ш | 9 | 3 | X                   |
| ф   | ы   | В                     | а   | П             | р    | 0                     | Л | Д | ж | Э                   |
| ۍ   | Я   | Ч                     | С   | Μ             | И    | Т                     | Ь | б | ю | $\langle X \rangle$ |
| #1? | €   | €                     | ,   | <b>₽ &lt;</b> | Русс | кий )                 | Ų |   |   | >                   |

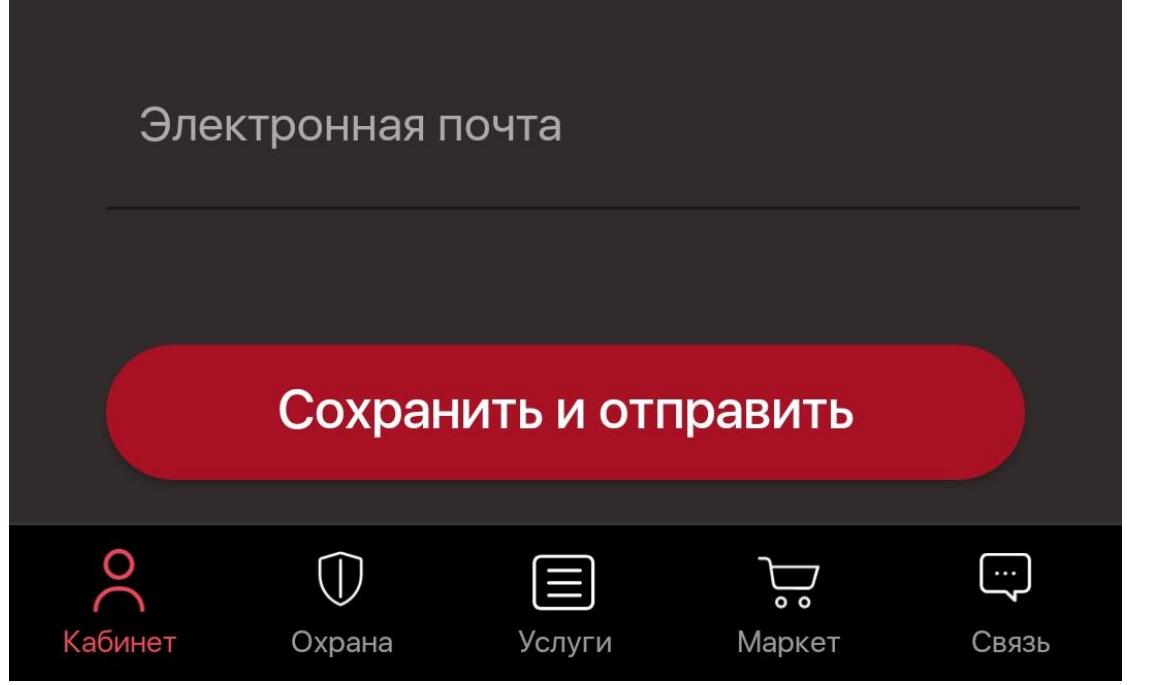

После этого заявка на присоединение к компании будет отправлена на подтверждение (верификацию) в Личный кабинет Вашей компании.

| < | Заполните данные о себе                                                                                                    |  |
|---|----------------------------------------------------------------------------------------------------|--|
|   |                                                                                                    |  |
|   |                                                                                                    |  |
|   | Фамилия                                                                                                    |  |
|   |                                                                                                    |  |
|   | Заявка на присоединение к<br>компании отправлена                                                                                         |  |
|   | Администратор компании<br>рассмотрит Вашу заявку на<br>присоединение к компании. Статус<br>заявки будет отображен на вкладке<br>Кабинет. |  |
|   |                                                                                                    |  |

#### ВЕРНУТЬСЯ В КАБИНЕТ

## После подтверждения (верификации) Вы получите уведомление о подтверждении

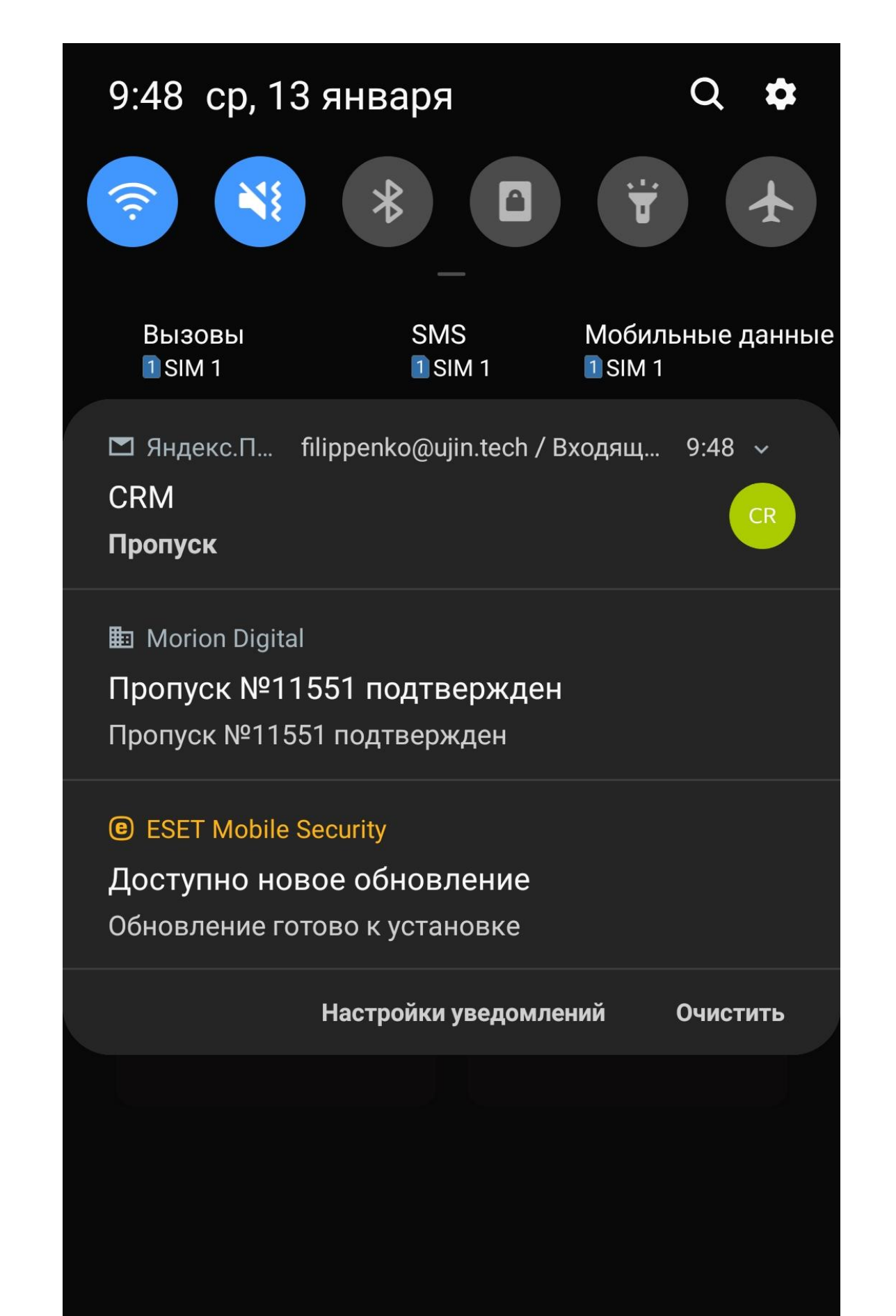

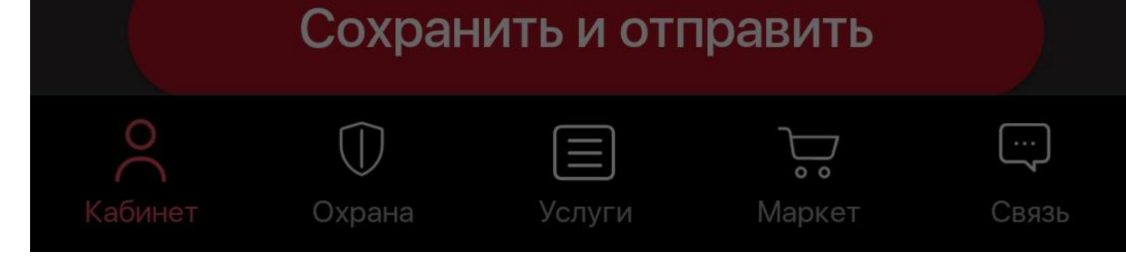

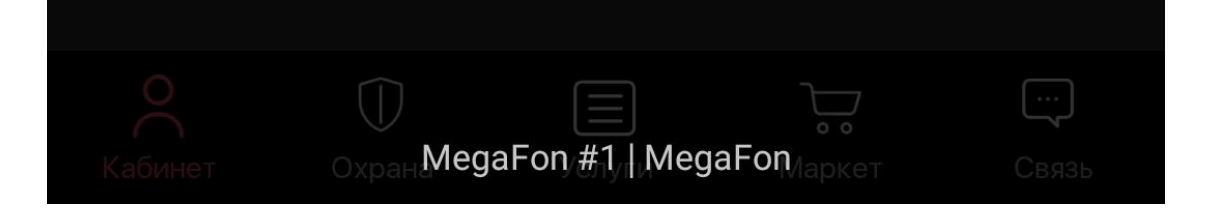

Статус "Одобрен" так же отобразится в приложении на вкладке "Кабинет". Для того, чтобы иметь возможность въезда на территорию Бизнес Парка Морион на личном автомобиле, необходимо внести данные о нем в профиль. Для этого нажмите "Ваш профиль"

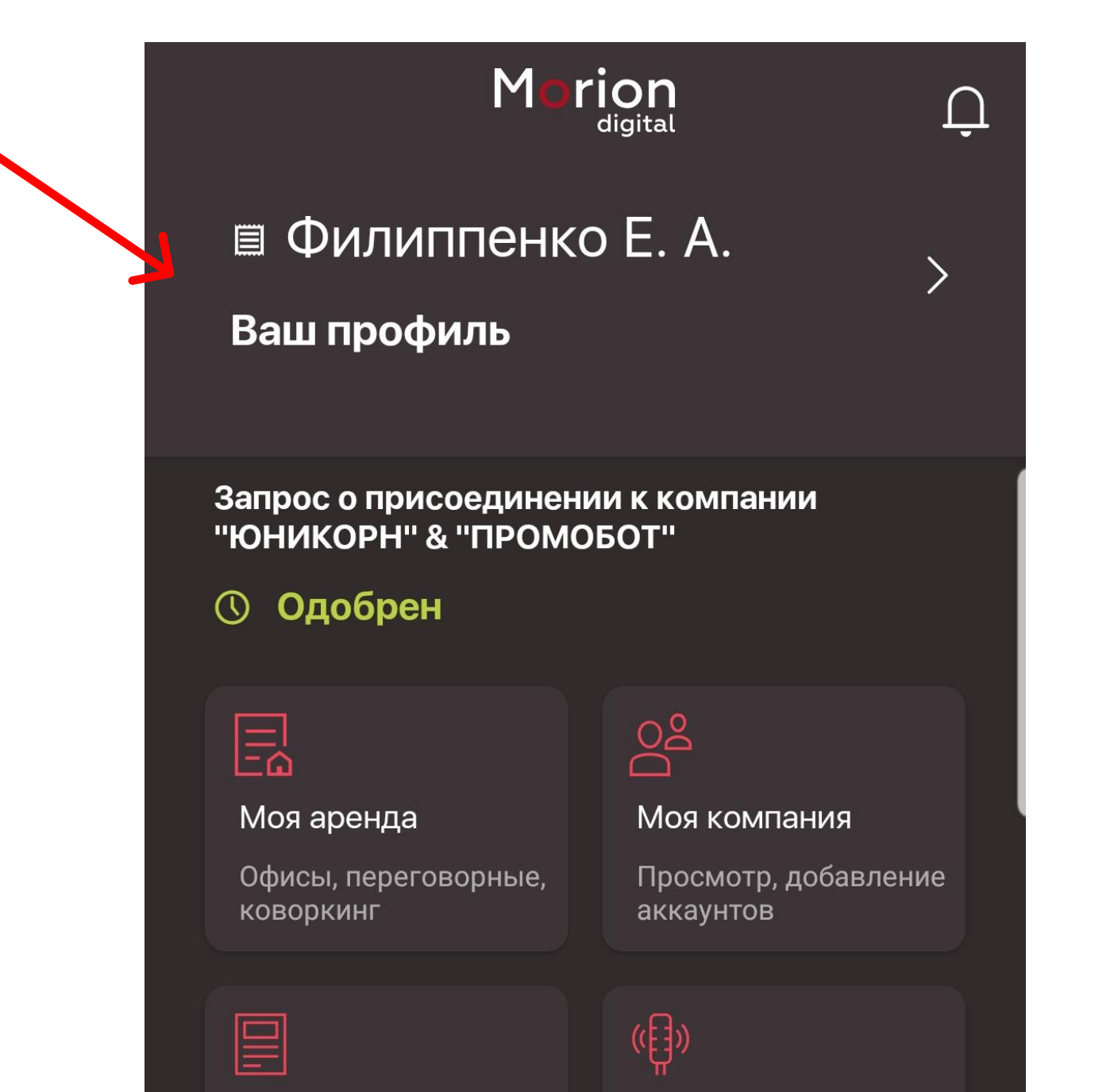

## Нажмите на строку, отображающую введенные Вами фамилию, имя и ОТЧЕСТВО

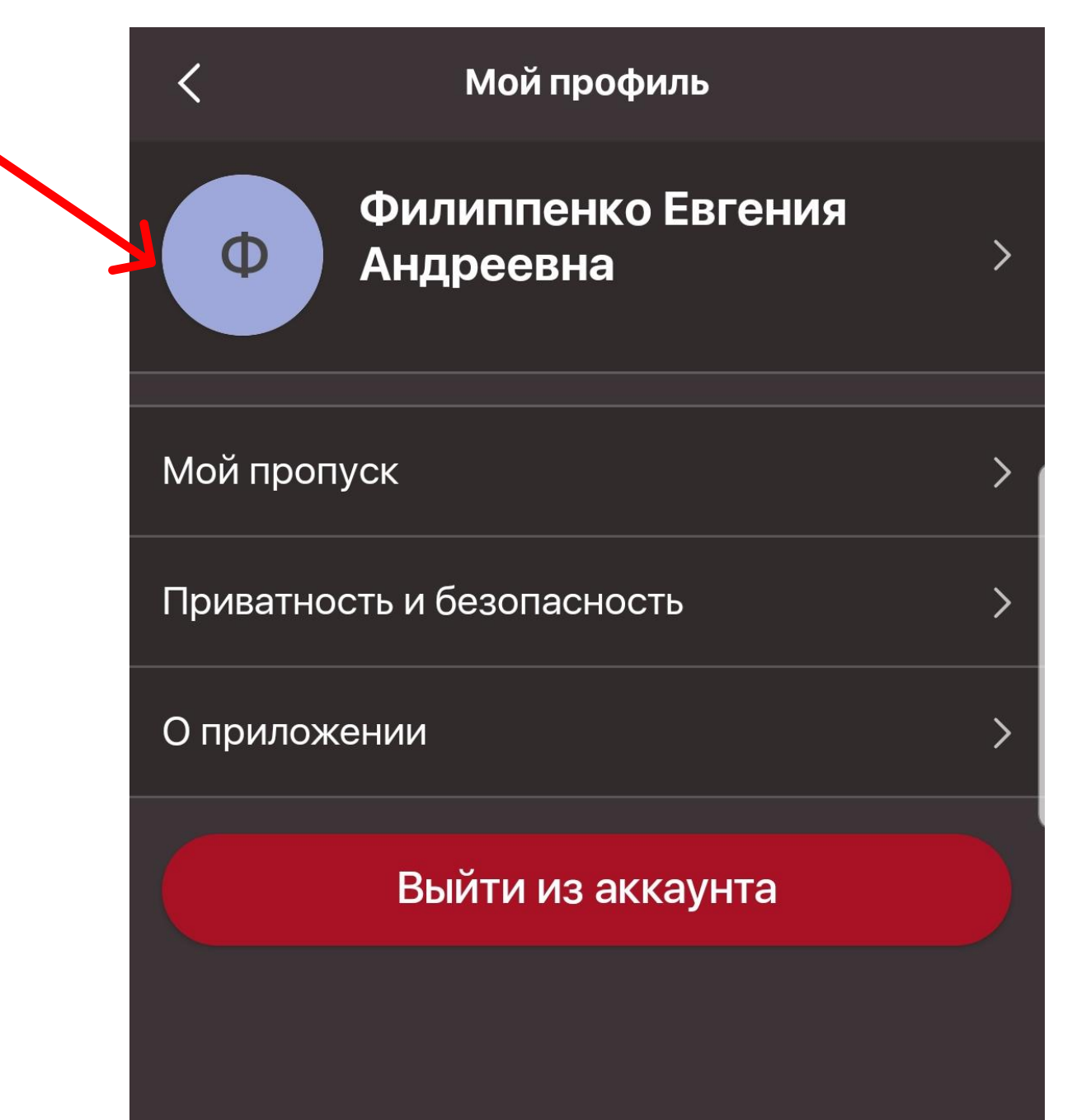

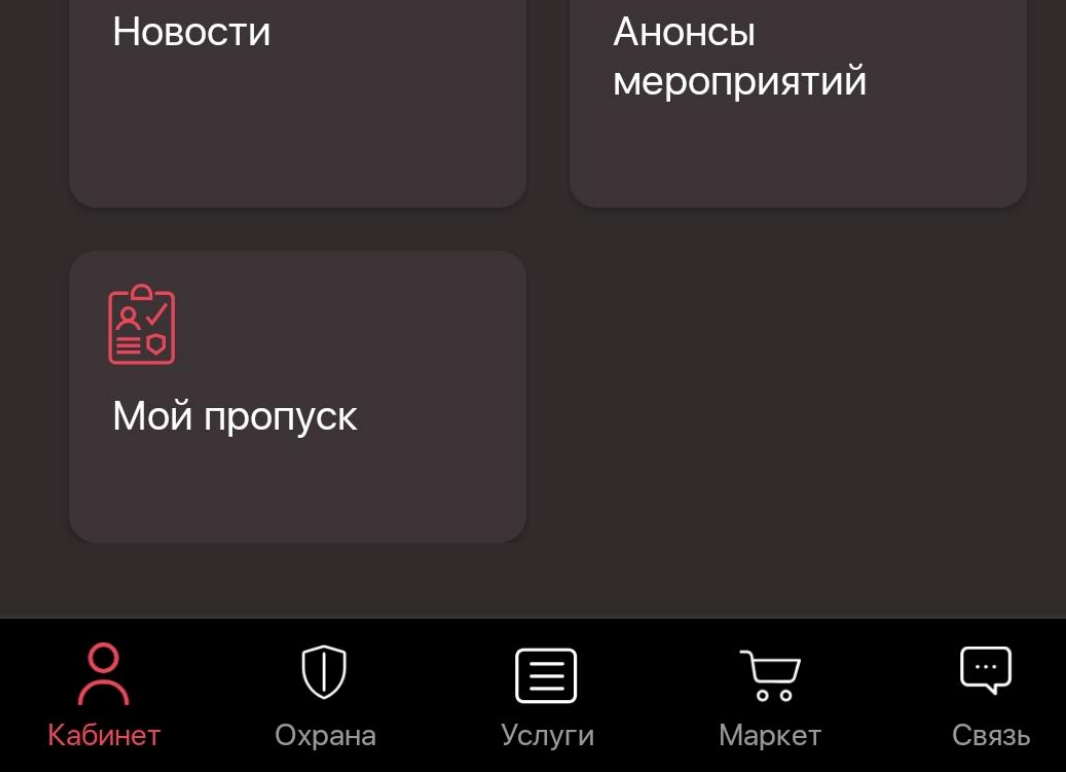

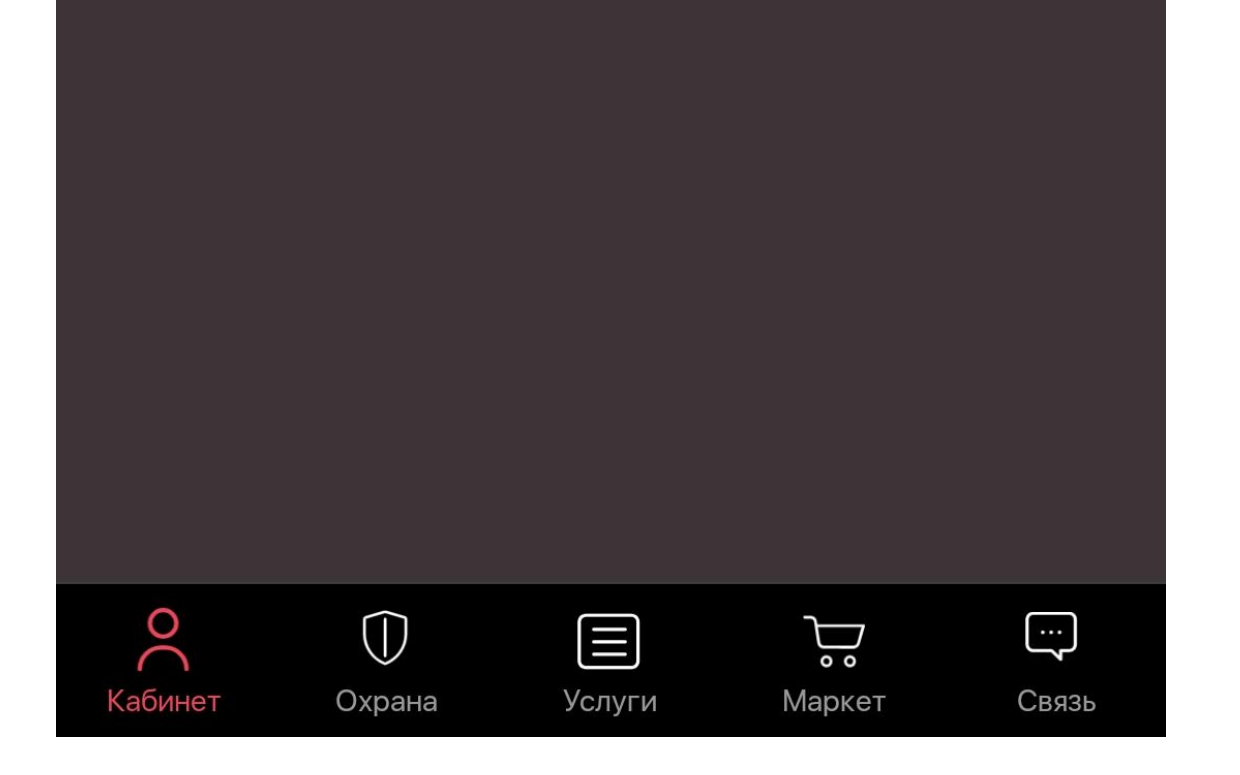

## Нажмите "Добавить авто"

| <                         | Мой профиль | Изменить |
|---------------------------|-------------|----------|
|                           |             |          |
|                           |             |          |
|                           |             |          |
| Фамилия                   |             |          |
| Филиппен                  | КО          |          |
| <sup>Имя</sup><br>Евгения |             |          |
| Отчество                  |             |          |
| Дата рожд                 | цения       |          |
| Номер телефо              | она         |          |
| E-mail                    |             |          |

# Введите Марку и Гос. номер Вашего автомобиля и нажмите "Добавить".

| < Новый автомобиль                      |
|-----------------------------------------|
| Марка (или название автомобиля)<br>Audi |
| Гос. номер*<br>А999АА159                |
| Комментарий                             |
| Добавить                                |
|                                         |
|                                         |
|                                         |
|                                         |
|                                         |
|                                         |

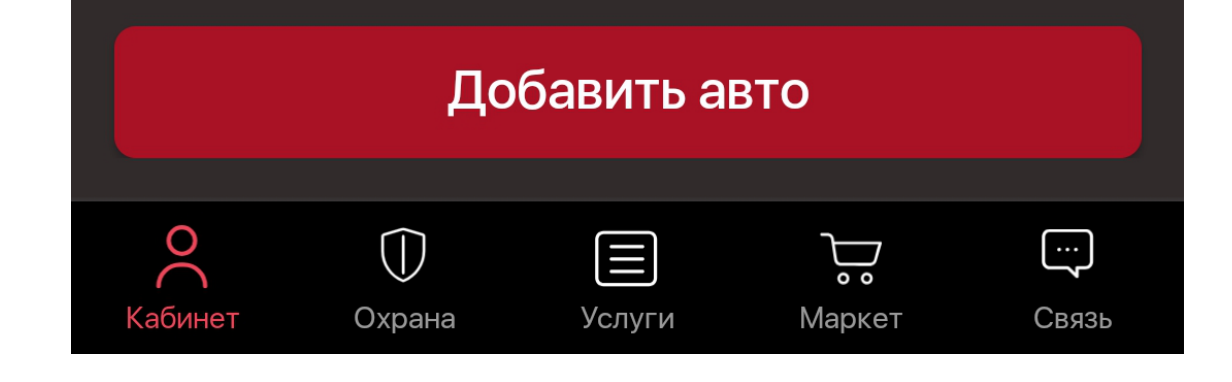

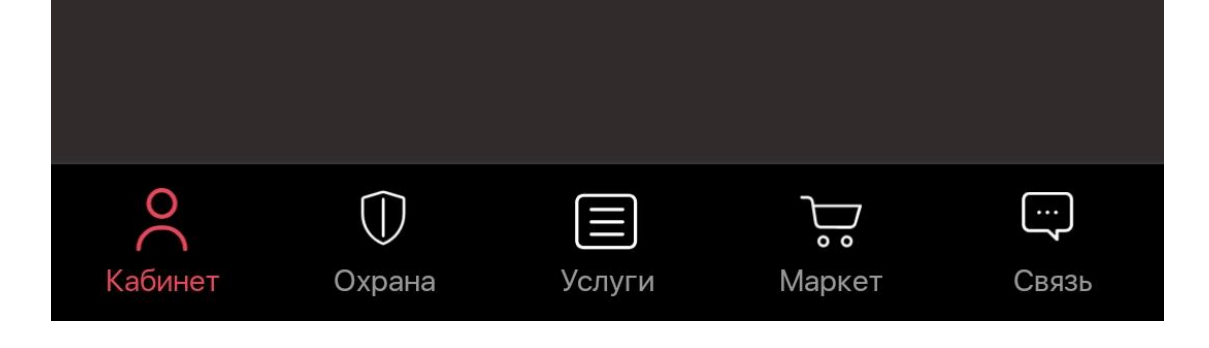

После этого ожидайте выделения парковочного места для автомобиля в Личном кабинете Вашей компании.

| < Новый автомобиль                      |    |
|-----------------------------------------|----|
| Марка (или название автомобиля)<br>Audi |    |
| Гос. номер*<br>А999АА159                |    |
| Комментарий                             |    |
| Добавить                                |    |
| Успешно                                 | OK |

| <b>О</b><br>Кабинет | ()<br>Охрана | (Ш)<br>Услуги | <b>Д</b><br>Маркет | <b>с</b> вязь |
|---------------------|--------------|---------------|--------------------|---------------|